## **On-line Option Sheet Entry Instructions**

1: Enter the web address <u>HOME.HWDSB.ON.CA</u> in your internet browser

then click on I am a student

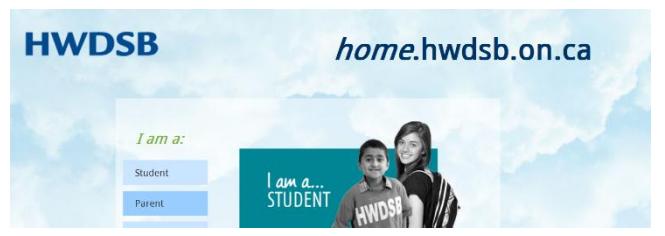

Step 2: Click on the HUB link

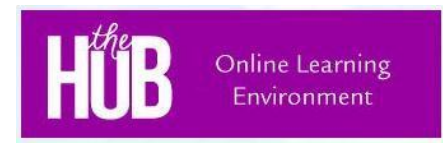

Step 3: Sign in with your school Username and Password (what you use to log into the school's computers)

| Username |  |  |  |
|----------|--|--|--|
| Password |  |  |  |
|          |  |  |  |
| Sian in  |  |  |  |

Step 4: Click on the Career Cruising Icon (CC)

| My Tools |               |                  |                 |          |         |               | ~ |
|----------|---------------|------------------|-----------------|----------|---------|---------------|---|
|          |               | HWOSB<br>COMMONS | CC              | ??       | 50 8    | $\bigcirc$    |   |
|          | Homework Help | Commons          | Career Cruising | How Do I | Mindomo | Hour Republic |   |

If your Career Cruising account is not linked to the HUB an error message will occur. Please come to Student Services to have this issue resolved.

Step 5: Click on the "Choose My Courses"

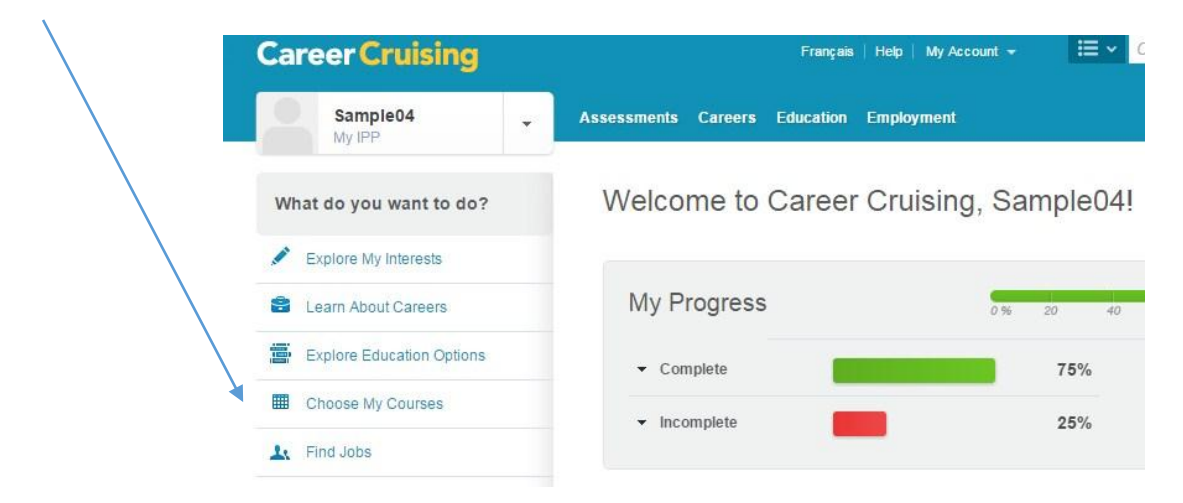

## Step 6: Enter your course selections

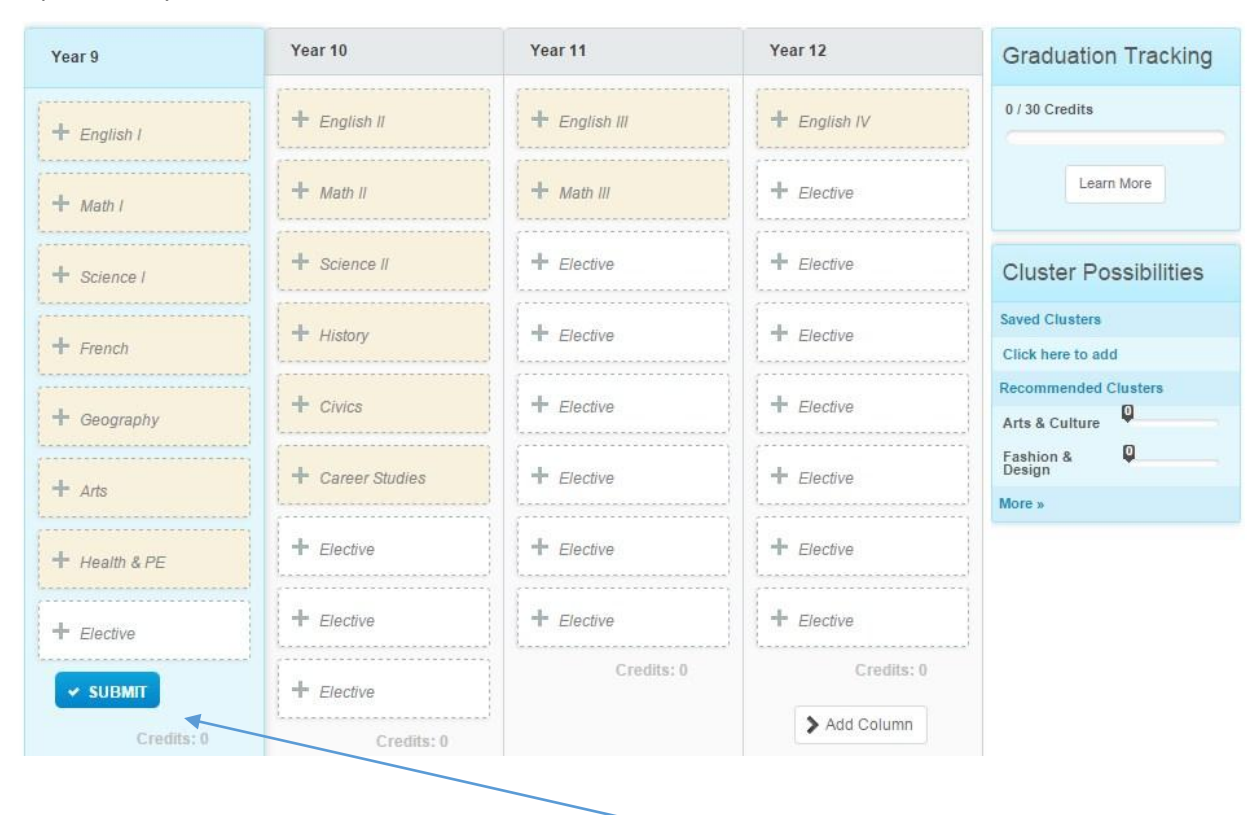

Step 7: Submit your course selections by clicking the blue submit button then confirm your submission by clicking the submit button a second time.

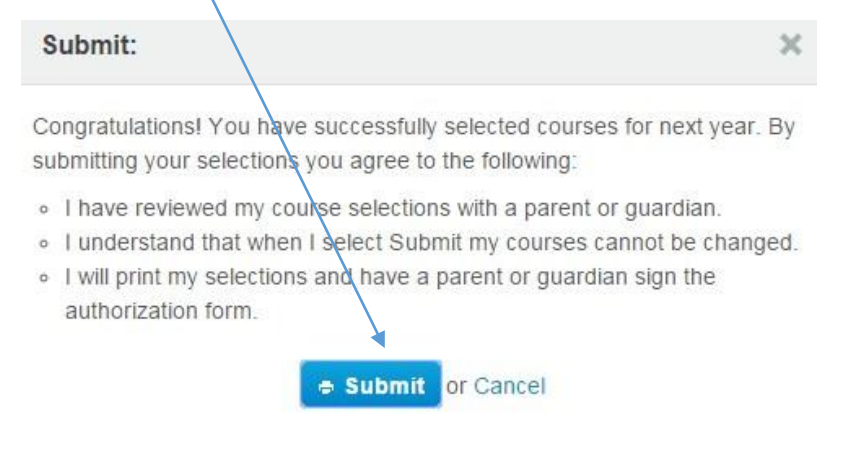

Step 8: Print off your "Course Request Sign Off Sheet", have a parent/guardian sign it and return it to Student Services prior to March 1<sup>st</sup>.

| COURSE REQUEST SIG                                                                                       | N OFF SHEET                                                                   |  |  |
|----------------------------------------------------------------------------------------------------|-------------------------------------------------------------------------------|--|--|
| <u>« Back</u>                                                                                            | Print This Document                                                           |  |  |
| COURSE REQUEST STON OFF SHEFT                                                                            | STUDENT INFO                                                                  |  |  |
| DRAFT COPY                                                                                               | Sample02 Grade09<br>HW-0978658602 (Grade 9)<br>Waterdown District High School |  |  |
| SUBMISSION INFORMATION                                                                                   |                                                                               |  |  |
| Please return this sheet signed to Student Services. The<br>by cheque (attach to this sheet) or on-line. | e \$20 Student Activity fee can be paid                                       |  |  |